| 🥌 iesMobile Page      | ×              | Concession in the local diversion of the local diversion of the loca |               |                |               |
|-----------------------|----------------|----------------------------------------------------------------------------------------------------|---------------|----------------|---------------|
| ← → C 🕓 local         | host/request   |                                                                                                    |               |                |               |
| ♠ □                   |                | Ь O                                                                                                    |               |                |               |
|                       |                | Gummy Hoops                                                                                                    | Inc.          |                |               |
|                       |                |                                                                                                    |               |                |               |
|                       | Actual Current | Budget                                                                                                    | Actual YTD    | Budget YTD     | Annual Budget |
| Revenue: -            |                |                                                                                                    | (4, 200, 200) |                |               |
| Stock Sales           | 0              | 0                                                                                                    | (1,308,309)   | 0              | 0             |
| Other                 |                | 0                                                                                                    |               | v              |               |
| Total Revenue         | 0              | 0                                                                                                    | (1,308,309)   | 0              | 0             |
| Costs: -              |                |                                                                                                    |               |                |               |
| Rent and Utilities    | 0              | 0                                                                                                    | 2,550         | 0              | 0             |
| Bad Debts             |                |                                                                                                    |               |                |               |
| Staff Costs           | 0              | 0                                                                                                    | 0             | 0              | 0             |
| Audit Fees            | U              | 0                                                                                                    | U             | U              | U             |
| Computer Systems      | 0              | 0                                                                                                    | 932           | 0              | 0             |
| Equipment Maintenance | 0              | 0                                                                                                    | 0             | 0              | 0             |
| Sundry Expenses       | 0              | 0                                                                                                    | 0             | 0              | 0             |
| Total Cost of Sales   | 0              | 0                                                                                                    | 3,483         | 0              | 0             |
| Curren Durft          | 0              | 0                                                                                                    | (1.204.026)   | 0              | 0             |
| Gross Profit          | U              | U                                                                                                    | (1,304,826)   | U              | U             |
|                       |                |                                                                                                    |               |                |               |
|                       |                |                                                                                                    |               | a              | 9: Doc 2010   |
|                       |                |                                                                                                    | Yea           | ar Start       |               |
|                       |                |                                                                                                    | Cu            | rrent Month 12 | 1: Jan 2011 💌 |
|                       |                |                                                                                                    | Ye            | ar End 13      | 2: Dec 2011 💌 |
|                       |                |                                                                                                    |               | R              | le-Calc       |
|                       |                |                                                                                                    |               |                |               |
|                       |                |                                                                                                    |               |                |               |
|                       |                |                                                                                                    |               |                |               |
|                       |                |                                                                                                    |               |                |               |

Slide notes: In this tutorial we will show how to do a droplist selection box. First, we look at it in operation. This report is currently performed for a Current Month selection of January 2011.

| 🙍 iesMobile Page               | ×              |                                |                                  |                                                     |                                                                |
|--------------------------------|----------------|--------------------------------|----------------------------------|-----------------------------------------------------|----------------------------------------------------------------|
|                                | host/request   |                                |                                  |                                                     |                                                                |
| ♠ □                            | •              | н С                            |                                  |                                                     |                                                                |
|                                | Profit and Los | Gummy Hoops<br>s (Income State | Inc.<br>ment) for Jan 201        | 1                                                   |                                                                |
| _                              | Actual Current | Budget                         | Actual YTD                       | Budget YTD                                          | Annual Budget                                                  |
| Revenue: -<br>Primary Revenue  | 0              | 0                              | (1 308 309)                      | 0                                                   | 0                                                              |
| Stock Sales                    | 0              | ō                              | 0                                | o                                                   | 0                                                              |
| Other                          |                |                                |                                  |                                                     |                                                                |
| Total Revenue                  | 0              | 0                              | (1,308,309)                      | 0                                                   | 0                                                              |
| Costs: -                       |                |                                |                                  |                                                     |                                                                |
| Rent and Utilities             | 0              | 0                              | 2,550                            | 0                                                   | 0                                                              |
| Bad Debts                      |                |                                |                                  |                                                     |                                                                |
| Staff Costs                    | 0              | 0                              | 0                                | 0                                                   | 0                                                              |
| Office Costs                   | 0              | 0                              | 0                                | 0                                                   | 0                                                              |
| Audit rees<br>Computer Systems | 0              | 0                              | 932                              | 0                                                   | 0                                                              |
| Equipment Maintenance          | 0              | 0                              |                                  | 0                                                   | 0                                                              |
| Sundry Expenses                | ō              | 0                              | ō                                | 0                                                   | 0                                                              |
| Total Cost of Sales            | 0              | 0                              | 3,483                            | 0                                                   | 0                                                              |
| Caraca Davida                  |                |                                | (1.001.000)                      |                                                     |                                                                |
| Gross Profit                   | 0              | 0                              | (1,304,826)                      | 0                                                   | 0                                                              |
| Gross Profit                   | 0              | 0                              | (1,304,826)<br>Yea<br>Cur<br>Yea | o<br>ar Start 11<br>rent Month 12<br>ar End 13<br>R | 0<br>9: Dec 2010 -<br>1: Jan 2011 -<br>2: Dec 2011 -<br>e-Calc |

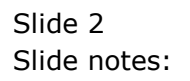

| iesMobile Page        | ×              |                                 |                           |               |                 |               |                   |
|-----------------------|----------------|---------------------------------|---------------------------|---------------|-----------------|---------------|-------------------|
|                       | nost/request   |                                 |                           |               |                 |               | 숣 🚛 🔧             |
| ♠ □                   |                | ΕĊ                              |                           |               |                 |               | ies <b>Mobile</b> |
|                       | Profit and Los | Gummy Hoops<br>ss (Income State | Inc.<br>ment) for Jan 201 | i             |                 |               |                   |
|                       | Actual Current | Budget                          | Actual YTD                | Budget YTD    | Annual Bud      | get           |                   |
| Revenue: -            |                |                                 |                           |               |                 |               |                   |
| Primary Revenue       | 0              | 0                               | (1,308,309)               | 0             |                 | 0             |                   |
| Other                 | U              | U                               | U                         | U             |                 | 0             |                   |
| Total Revenue         | 0              | 0                               | (1,308,309)               | 0             |                 | <u> </u>      |                   |
|                       |                |                                 |                           | 1             | 102: Jul 2009   | *             |                   |
| Costs: -              |                |                                 |                           | 1             | 103: Aug 2009   |               |                   |
| Rent and Utilities    | 0              | 0                               | 2,550                     | 0             | 105: Oct 2009   |               |                   |
| Bad Debts             |                |                                 |                           | 1             | 106: Nov 2009   |               |                   |
| Staff Costs           | 0              | 0                               | 0                         | 0 1           | 107: Dec 2009   |               |                   |
| Office Costs          | U              | 0                               | 0                         | 0 1           | 108: Jan 2010   |               |                   |
| Audit rees            | 0              | 0                               | 032                       | 1             | 109: Feb 2010   | E             |                   |
| Equipment Maintenance | 0              | 0                               | 552                       | 0 1           | 110: Mar 2010   |               |                   |
| Sundry Expenses       | 0              | 0                               | 0                         | 0 1           | 112: May 2010   |               |                   |
| Total Cost of Sales   | 0              | 0                               | 3,483                     | 0 1           | 13: Jun 2010    |               |                   |
|                       |                |                                 |                           | 1             | 114: Jul 2010   |               |                   |
| Gross Profit          | 0              | 0                               | (1,304,826)               | 0 1           | 115: Aug 2010   |               |                   |
|                       |                |                                 |                           | 1             | 116: Sep 2010   |               |                   |
|                       |                |                                 |                           | 1             | 117: Oct 2010   |               |                   |
|                       |                |                                 |                           | 1             | 110: Nov 2010   |               |                   |
|                       |                |                                 |                           | 1             | 20: 13th Period |               |                   |
|                       |                |                                 | Ye                        | ar Start 1    | 121: Jan 2011   | -             |                   |
|                       |                |                                 | Cu                        | rrent Month 1 | 121: Jan 2011   | -             |                   |
|                       |                |                                 | Va                        | ar End 1      | 132: Dec 2011   | Current Month |                   |
|                       |                |                                 | 16.                       |               | Re-Calc         |               |                   |
|                       |                |                                 |                           |               | no Sale         |               |                   |
|                       |                |                                 |                           |               |                 |               |                   |
|                       |                |                                 |                           |               |                 |               |                   |
|                       |                |                                 |                           |               |                 |               |                   |

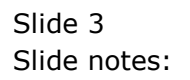

| 📻 iesMobile Page               | ×              |                                |             |               |                              |
|--------------------------------|----------------|--------------------------------|-------------|---------------|------------------------------|
|                                |                | Contraction of the             |             |               |                              |
|                                | lostrequest    |                                |             |               |                              |
|                                |                | С<br>С                         |             |               |                              |
|                                |                |                                |             |               |                              |
|                                |                | Gummy Hoops<br>s (Income State |             |               |                              |
|                                | Actual Current | Budget                         | Actual YTD  | Budget YTD    | Annual Budget                |
| Revenue: -                     |                |                                | <i></i>     |               |                              |
| Stock Sales                    | 0              | 0                              | (1,308,309) | 0             | 0                            |
| Other                          |                | Ū.                             | Ŭ           | °,            |                              |
| Total Revenue                  | 0              | 0                              | (1,308,309) | 0 11          | 0<br>10: Dec 2010            |
|                                |                |                                |             | 12            | 20: 13th Period              |
| Costs: -<br>Rept and Utilities | 0              | 0                              | 2 550       | 0 12          | 21: Jan 2011                 |
| Bad Debts                      | 0              | 0                              | 2,550       | ° 12          | 22: Feb 2011                 |
| Staff Costs                    | 0              | 0                              | 0           | 0 12<br>0 12  | 23: Mar 2011<br>24: Apr 2011 |
| Office Costs                   | 0              | 0                              | 0           | 0 12          | 25: May 2011                 |
| Audit Fees                     |                |                                |             | 12            | 26: Jun 2011                 |
| Computer Systems               | 0              | 0                              | 932         | 0 12<br>0 12  | 27: Jul 2011                 |
| Sundry Expenses                | 0              | 0                              | 0           | 0 12          | 29: Sep 2011                 |
| Total Cost of Sales            | 0              | 0                              | 3,483       | 0 13          | 30: Oct 2011                 |
|                                |                |                                |             | 13            | 31: Nov 2011                 |
| Gross Profit                   | 0              | 0                              | (1,304,826) | 0 13          | 32: Dec 2011                 |
|                                |                |                                |             | 13            | 34: Jan 2012                 |
|                                |                |                                |             | 13            | 35: Feb 2012                 |
|                                |                |                                |             | 13            | 36: Mar 2012                 |
|                                |                |                                | Ye          | ar Start 13   | 38: May 2012                 |
|                                |                |                                | Cu          | rent Month 12 | 21: Jan 2011 🛛 👻             |
|                                |                |                                | Va          | r End 13      | 32: Dec 2011 💌               |
|                                |                |                                | Te.         |               | 2e-Calc                      |
|                                |                |                                |             |               | te oale                      |
|                                |                |                                |             |               |                              |
|                                |                |                                |             |               |                              |
|                                |                |                                |             |               |                              |

Slide notes: On the droplist, which clearly shows the different Period options available, we can select a different value for Current Month.

| ( DiscMabile Dans     |                |                                |                           |                |                 |
|-----------------------|----------------|--------------------------------|---------------------------|----------------|-----------------|
| ← → C S local         | host/request   | Common State                   |                           |                |                 |
| ♠ □                   | •              | Ь<br>С                         |                           |                |                 |
|                       | Profit and Los | Gummy Hoops<br>s (Income State | Inc.<br>ment) for Jan 201 | 1              |                 |
|                       | Actual Current | Budget                         | Actual YTD                | Budget YTD     | Annual Budget   |
| Revenue: -            | 0              | 0                              | (1 308 309)               | 0              | 0               |
| Stock Sales           | 0              | 0                              | (1,500,509)               | 0              | 0               |
| Other                 | -              | -                              | -                         | -              | -               |
| Total Revenue         | 0              | 0                              | (1,308,309)               | 0              | 0               |
| Costs: -              |                |                                |                           |                |                 |
| Rent and Utilities    | 0              | 0                              | 2,550                     | 0              | 0               |
| Bad Debts             |                |                                |                           |                |                 |
| Staff Costs           | 0              | 0                              | 0                         | 0              | 0               |
| Office Costs          | 0              | 0                              | 0                         | 0              | 0               |
| Audit Fees            |                |                                |                           |                |                 |
| Computer Systems      | 0              | 0                              | 932                       | 0              | 0               |
| Equipment Maintenance | U              | U                              | 0                         | 0              | 0               |
| Total Cost of Sales   | 0              | 0                              | 3 483                     | 0              | 0               |
| Total Cost of Bales   | U              | 0                              | 3,403                     | 0              | 0               |
| Gross Profit          | 0              | 0                              | (1,304,826)               | 0              | 0               |
|                       |                |                                |                           |                |                 |
| 1                     |                |                                | Ye                        | ar Start 11    | 9: Dec 2010 💌   |
|                       |                |                                | Cu                        | rrent Month 13 | 0: Oct 2011 🛛 🔻 |
|                       |                |                                | V-                        | End 13         | 2: Dec 2011     |
|                       |                |                                | re                        |                | a Cala          |
|                       |                |                                |                           | K              | e-caic          |
|                       |                |                                |                           |                |                 |
|                       |                |                                |                           |                |                 |
|                       |                |                                |                           |                |                 |

Slide notes: And when we choose to re-calculate the page, then the new selection of Current Month will be used.

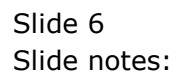

| 🥌 iesMobile Page               | ×              |        |             |                |               |                      |
|--------------------------------|----------------|--------|-------------|----------------|---------------|----------------------|
| ← → C 🕓 localh                 | nost/request   |        |             |                |               | र्फ्न <mark>।</mark> |
| <b>†</b>                       |                | н С    |             |                |               | ies <b>Mobil</b>     |
|                                |                |        |             |                |               |                      |
|                                | Actual Current | Budget | Actual YTD  | Budget YTD     | Annual Budget |                      |
| Revenue: -                     |                |        |             |                |               |                      |
| Primary Revenue                | 0              | 0      | (1,308,309) | 0              | 0             |                      |
| Stock Sales                    | U              | U      | (25,982)    | 0              | 0             |                      |
| Total Revenue                  | 0              | 0      | (1,334,291) | 0              | 0             |                      |
| Costa                          |                |        |             |                |               |                      |
| Costs: -<br>Rent and Utilities | 21,500         | Ō      | 149.050     | Ō              | Ō             |                      |
| Bad Debts                      | 21,000         | Ŭ      | 140,000     |                |               |                      |
| Staff Costs                    | 43,000         | 0      | 331,146     | 0              | 0             |                      |
| Office Costs                   | 48,750         | 0      | 449,335     | 0              | 0             |                      |
| Audit Fees                     |                |        |             |                |               |                      |
| Computer Systems               | 0              | 0      | 34,063      | 0              | 0             |                      |
| Equipment Maintenance          | 0              | 0      | 20,636      | 0              | 0             |                      |
| Sundry Expenses                | 0              | 0      | 1,475       | 0              | 0             |                      |
| Total Cost of Sales            | 113,250        | 0      | 985,706     | 0              | 0             |                      |
| Gross Profit                   | 113,250        | 0      | (348,585)   | 0              | 0             |                      |
|                                |                |        |             |                |               |                      |
|                                |                |        |             |                |               |                      |
|                                |                |        | Ye          | ar Start 11    | 9: Dec 2010 💌 |                      |
|                                |                |        | Cu          | rrent Month 13 | 0: Oct 2011 🔹 |                      |
|                                |                |        | Va          | ar End         | 2: Dec 2011 🔹 |                      |
|                                |                |        | Te          | R              | le-Calc       |                      |
|                                |                |        |             |                |               |                      |
|                                |                |        |             |                |               |                      |
|                                |                |        |             |                |               |                      |

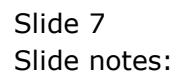

| 💿 iesMobile Page      | ×              |                                 |                            |                                                 |                                                              |
|-----------------------|----------------|---------------------------------|----------------------------|-------------------------------------------------|--------------------------------------------------------------|
| ← → C 🕓 loca          | lhost/request  |                                 |                            |                                                 |                                                              |
| ♠ □                   |                | F Q                             |                            |                                                 |                                                              |
|                       | Profit and Los | Gummy Hoops<br>ss (Income State | Inc.<br>ement) for Oct 201 | 1                                               |                                                              |
|                       | Actual Current | Budget                          | Actual YTD                 | Budget YTD                                      | Annual Budget                                                |
| Revenue: -            |                |                                 | <i></i>                    |                                                 |                                                              |
| Primary Revenue       | 0              | 0                               | (1,308,309)                | 0                                               | 0                                                            |
| Other                 | U              | U                               | (20,902)                   | U                                               | U                                                            |
| Total Revenue         | 0              | 0                               | (1,334,291)                | 0                                               | 0                                                            |
| Costs: -              |                |                                 |                            |                                                 |                                                              |
| Rent and Utilities    | 21,500         | 0                               | 149,050                    | 0                                               | 0                                                            |
| Bad Debts             |                |                                 |                            |                                                 |                                                              |
| Staff Costs           | 43,000         | 0                               | 331,146                    | 0                                               | 0                                                            |
| Office Costs          | 48,750         | 0                               | 449,335                    | 0                                               | 0                                                            |
| Audit Fees            |                |                                 |                            | -                                               | -                                                            |
| Computer Systems      | 0              | 0                               | 34,063                     | 0                                               | 0                                                            |
| Equipment Maintenance | 0              | U                               | 20,636                     | 0                                               | 0                                                            |
| Total Cost of Sales   | 113 250        | 0                               | 1,4/5<br>985 706           | 0                                               | 0                                                            |
| Total Cost of Bales   | 113,230        | 0                               | 505,700                    | 0                                               | 0                                                            |
| Gross Profit          | 113,250        | 0                               | (348,585)                  | 0                                               | 0                                                            |
|                       |                |                                 | Ye<br>Cu<br>Ye             | ar Start 11<br>rrent Month 13<br>ar End 13<br>R | 9: Dec 2010 •<br>10: Oct 2011 •<br>12: Dec 2011 •<br>Le-Calc |

Slide notes: The droplist is a lot more user friendly than a standard input box where the User may not know what the available or meaningful choices are.

| IES Client    | v8.34 : My     | IES                         |                        |            |                     |                       |
|---------------|----------------|-----------------------------|------------------------|------------|---------------------|-----------------------|
| Help Subn     | nit Quit       | Functions Commands          |                        |            |                     |                       |
| dim           | 2              | 0                           | • • • • • • •          | 87         |                     |                       |
|               | •              | ~                           | <b>*</b> () « <i>"</i> | 10 · · · · |                     |                       |
| <u>1</u> Cons | ole <u>2</u> P | re Run 3 The Tags 4 Options |                        |            |                     |                       |
| Тао           | Result M       | acros: -                    |                        |            | Where is that tag ! |                       |
|               | >>> Tag        | s Value Names               | Exec It                |            |                     |                       |
| 8:            | 1 0083         | Loss: Ann Bud               |                        | 1          |                     | Select from Tag List  |
| 8:            | 2 0088         | *** Line Cut End            |                        | 1          |                     |                       |
| 8:            | 3 0097         | *** Line Cut Start          |                        | 1          |                     | Cooreb for Tog Number |
| 8             | 4 0091         | + Consult Income            |                        | 1          |                     | Search for Tay Number |
| 8             | 5 0092         | + Sales Income              |                        | 1          |                     |                       |
| 8             | 6 0093         | + Other Income              |                        | 1          |                     | Search for Tag Name   |
| 81            | 7 0094         | + Consult Inc YTD           |                        | 1          |                     |                       |
| 8             | 8 0095         | + Sales Inc YTD             |                        | 1          |                     |                       |
| 8:            | 9 0096         | + Other Inc YTD             |                        | 1          |                     |                       |
| 9             | 8000 0         | *** Line Cut End            |                        | 1          |                     |                       |
| 9:            | 1 0008         | Year Start                  |                        | 1          |                     |                       |
| 9:            | 2 0009         | Current Month               |                        | 1          | Current Teg Feeling |                       |
| 9:            | 3 0010         | Year End                    |                        | 1          | current ray rocus.  | -                     |
| 9             | 4 0011         | Re-Calc                     |                        | 1          | 1                   |                       |
|               |                |                             |                        | Row        | 1                   |                       |
|               |                |                             |                        | Tag #      | 10001               |                       |
|               |                |                             |                        | Name       | Co Name             |                       |
|               |                |                             |                        |            |                     |                       |
|               |                |                             |                        |            |                     | Open the Tag Macro    |
|               |                |                             |                        |            |                     |                       |
|               |                |                             |                        |            |                     |                       |
|               |                |                             |                        |            |                     |                       |
|               |                |                             |                        |            |                     |                       |
| es            |                |                             |                        |            |                     |                       |
| ¢             |                |                             |                        |            |                     |                       |
| Nex           | Pre Add        | Ins Ed Del                  |                        |            |                     |                       |
|               |                | 2                           |                        |            |                     |                       |

Slide notes: How do we do it? Let's have a look at the tag for the Current Month selection.

| 🗃 IE | S Client v8      | 3.34 : My IES                                                                                                    |          |                                                                                                    | X  |
|------|------------------|----------------------------------------------------------------------------------------------------|----------|----------------------------------------------------------------------------------------------------|----|
| Help | Infolab          | Connections Logon Logoff Companion Wizard How do I DataMarts Business Modules Action Focus Option Select                                                                                                   |          |                                                                                                    |    |
| •    |                  | ? Q ♥ ∅ ≪ » ïT □                                                                                                    | 6        | <ul> <li>Image: A second second s</li></ul> | X  |
|      |                  |                                                                                                    |          |                                                                                                    |    |
|      | 4.0              | a Dev Dev 3 The Tage 4 Outer                                                                                                    |          |                                                                                                    |    |
|      | 1 Console        |                                                                                                    |          |                                                                                                    |    |
|      |                  |                                                                                                    |          |                                                                                                    |    |
|      |                  |                                                                                                    |          |                                                                                                    |    |
|      |                  |                                                                                                    |          |                                                                                                    |    |
|      |                  |                                                                                                    |          |                                                                                                    |    |
| 5    | INGLE SEL        | EC 1: Template and Macro options                                                                                                    |          |                                                                                                    |    |
|      | Select           | : -                                                                                                    |          |                                                                                                    |    |
|      | 1                |                                                                                                    |          |                                                                                                    | -  |
|      | 2 ***            | **************************************                                                                                                    |          |                                                                                                    |    |
|      | 4 Use:           | r defined macro - build your own macro with tag logic                                                                                                    |          |                                                                                                    | Ξ  |
|      | 5                |                                                                                                    |          |                                                                                                    |    |
|      | 6 ***            | **************************************                                                                                                    |          |                                                                                                    |    |
|      | 8 Num            | eric result, Accounts - use with any IES Business Account types, e.g. Ledger, Assets, Jobs, Stock, De                                                                                                    | btors, C | reditors,                                                                                                    | et |
|      | 9 Num            | eric result, GL, single rule - use with Ledger only, based on single select rule                                                                                                    |          |                                                                                                    |    |
|      | 10 Num<br>11 Num | FIC result, GL, double rule - use with Ledger only, based on double select rule<br>FIC result, GL, multi rule - use with Ledger only, based on multi select rule                                           |          |                                                                                                    |    |
|      | 12               |                                                                                                    |          |                                                                                                    |    |
|      | 13 ***           | Iterative Units                                                                                                    |          |                                                                                                    |    |
|      | 15 Uni           | t call, data iteration - use for Unit call based on data iteration i.e. multi-value data set within re                                                                                                    | cord     |                                                                                                    |    |
|      | 16 Uni           | t call, data selector - use for Unit call based on data selector with direct data source for document                                                                                                    |          |                                                                                                    |    |
|      | 17 Uni<br>18 Uni | t call, ikeys multi rule — use for Unit call based on multi rule selection of keys, any data source<br>t call ikeys single rule — use for Unit call based on sincle rule selection of keys, only GL ladger |          |                                                                                                    |    |
|      | 19 Uni           | t call, keys double rule, GL - use for Unit call based on double rule selection of keys, only GL Ledger                                                                                                    |          |                                                                                                    |    |
|      | 20 Uni           | t dependent tag - use for Unit dependent tags, i.e. those following the call tag, on the same 1                                                                                                    | ine      |                                                                                                    |    |
|      | 21 Uni           | t final line - use instead of the "call" tag for a dupli line with "underline" as final line                                                                                                    |          |                                                                                                    | Ψ. |
|      |                  |                                                                                                    |          |                                                                                                    |    |
|      |                  | Select ALL Show Full Line Cancel OK                                                                                                    |          |                                                                                                    |    |
|      |                  |                                                                                                    |          |                                                                                                    |    |
|      |                  |                                                                                                    |          |                                                                                                    |    |
| Ses  |                  |                                                                                                    |          |                                                                                                    |    |
| Ē    |                  |                                                                                                    |          |                                                                                                    |    |
|      | <u>N</u> ex F    | re Add Ins Ed Del                                                                                                    |          |                                                                                                    |    |
|      |                  |                                                                                                    |          |                                                                                                    |    |

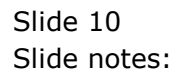

Slide 11 Slide notes:

| IES Client v8.34 : My IES                  |                                                                                         |                                         | _ <b>0</b> _ X |
|--------------------------------------------|-----------------------------------------------------------------------------------------|-----------------------------------------|----------------|
| Help Infolab Connections                   | Logon Logoff Companion Wizard How do I DataMarts Busines                                | ss Modules Action Focus Option Select   |                |
| (?) O                                      | ♥ ⑦ <b>« »</b>                                                                          | îT O                                    | 43 Ø X         |
| <u>1</u> Console <u>2</u> Pre Run          | 3 The Tags 4 Options                                                                    |                                         |                |
|                                            |                                                                                         |                                         |                |
|                                            |                                                                                         |                                         |                |
| STAIGLE SELECT: Template                   | ad Massa antiana                                                                        |                                         |                |
| Select -                                   | ia Macro options                                                                        |                                         |                |
| 69 Line graph (Jav                         | ) - insert a line graph result                                                          |                                         |                |
| 70 Pie chart (Java                         | cript) - insert a pie chart result                                                      |                                         |                |
| 71 Bar chart (Java<br>72 Line graph (Jav   | cript) - insert a bar chart result<br>script) - insert a line graph result              |                                         |                |
| 73                                         |                                                                                         |                                         |                |
| 74 ************************************    | ****************************** Medical invoice                                          |                                         |                |
| 76 Numeric from me                         | i invoice - by data name                                                                |                                         |                |
| 77 Alpha from medi                         | invoice - by data name                                                                  |                                         |                |
| 78 79 ************************************ | *********************** TEU performance                                                 |                                         |                |
| 81 Set Customer                            | - set the teu customer for subsequent ta                                                | ag calculation to focus on this custome | r              |
| 82 Ledger numerics                         | single rule - with teu focus                                                            |                                         |                |
| 83 84 ***************                      | **************************************                                                  |                                         |                |
| 86 Input Box                               | - insert an Input Box for runtime Value                                                 | capture                                 | =              |
| 87 Droplist Box                            | - insert a Droplist for runtime Value se                                                | election                                |                |
| 88 Page Process                            | <ul> <li>insert a Page Re-calculation trigger</li> <li>insert a Page Link To</li> </ul> |                                         | -              |
| job ruge bink to                           | Indero a rage bink to                                                                   |                                         |                |
|                                            | Select ALL Show Full Line Cancel                                                        | ок                                      |                |
|                                            |                                                                                         |                                         |                |
|                                            |                                                                                         |                                         |                |
| Ses                                        |                                                                                         |                                         |                |
| E                                          |                                                                                         |                                         |                |
| Nex Pre Add Ins E                          | I <u>D</u> el                                                                           |                                         |                |
|                                            |                                                                                         |                                         |                |

Slide notes: We choose the Template for a Droplist Box.

| ES Client v8.34 : My IES                                                                                                    |                                                                                                    |              |
|----------------------------------------------------------------------------------------------------|----------------------------------------------------------------------------------------------------|--------------|
| Help Infolab Connections Logon Logoff                                                                                                    | Companion Wizard How do I DataMarts Business Modules Action Focus Option Select                                                                          |              |
| Q     Q     1     Console     2 Pre Run     2 The Tags                                                                                                    | Coptions                                                                                                    | 5 <b>0</b> 8 |
| SINGLE SELECT: Template and Macro options                                                                                                    |                                                                                                    |              |
| 2616CT -                                                                                                    |                                                                                                    |              |
| 69 Line graph (Java)<br>70 Pie chart (Javascript)<br>71 Bar chart (Javascript)<br>72 Line graph (Javascript)<br>73 Line graph (Javascript)<br>74 Line graph (Javascript)<br>75 Line graph (Javascript)<br>76 Line graph (Javascript)<br>77 Line graph (Javascript)<br>78 Line graph (Javascript)<br>79 Line graph (Javascript)<br>79 Line graph (Javascript)<br>70 Line graph (Javascript)<br>71 Line graph (Javascript)<br>72 Line graph (Javascript)<br>73 Line graph (Javascript)<br>74 Line graph (Javascript)<br>75 Line graph (Javascript)<br>76 Line graph (Javascript)<br>77 Line graph (Javascript)<br>77 Line graph (Javascript)<br>78 Line graph (Javascript)<br>79 Line graph (Javascript)<br>79 Line graph (Javascript)<br>70 Line graph (Javascript)<br>70 Line graph (Javascript)<br>71 Line graph (Javascript)<br>72 Line graph (Javascript)<br>73 Line graph (Javascript)<br>74 Line graph (Javascript)<br>75 Line graph (Javascript)<br>75 Line graph (Javascript) | <ul> <li>insert a line graph result</li> <li>insert a pie chart result</li> <li>insert a bar chart result</li> <li>insert a line graph result</li> </ul> | ^            |
| 74 ************************************                                                                                                    | *** Medical invoice<br>- by data name                                                                                                    |              |
| 77 Alpha from medi invoice<br>78<br>79 ************************************                                                                                                    | - by data name<br>*** TEU performance                                                                                                    |              |
| 81 Set Customer<br>82 Ledger numerics single rule<br>83                                                                                                    | <ul> <li>set the teu customer for subsequent tag calculation to focus on this customer</li> <li>with teu focus</li> </ul>                                |              |
| 84 ************************************                                                                                                    | *** iesMobile communicating tags                                                                                                    |              |
| 86 Input Box                                                                                                    | - insert an Input Box for runtime Value capture                                                                                                    | E            |
| 88 Page Process<br>89 Page Link To                                                                                                    | <ul> <li>insert a Page Re-calculation trigger</li> <li>insert a Page Link To</li> </ul>                                                                  |              |
|                                                                                                    | Select ALL Show Full Line Cancel OK                                                                                                    |              |
| Sec                                                                                                    |                                                                                                    |              |
| E Nex Pre Add Ins Ed Del                                                                                                    |                                                                                                    |              |
|                                                                                                    |                                                                                                    |              |

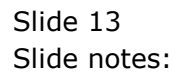

| IES Client v8.34 : My IES<br>Help Submit Quit Functions Comman | ds             |     |                                 |       |
|----------------------------------------------------------------|----------------|-----|---------------------------------|-------|
| e 0 Q                                                          | <b>v</b> Ø     | « » | it u                            | ů 🖉 X |
|                                                                | Droplist       |     |                                 |       |
|                                                                | [Template 707] |     |                                 |       |
|                                                                |                |     |                                 |       |
|                                                                |                |     |                                 |       |
| TAG #                                                          | 0009           |     | Save                            |       |
| Name                                                           | Current Month  |     | Quit<br>Copy Template           |       |
| Runtime Value Name                                             |                |     | Remove Template<br>Reveal Logic |       |
| Listbox<br>Size                                                |                |     |                                 |       |
| Help Banner                                                    |                |     |                                 |       |
|                                                                |                |     |                                 |       |
|                                                                |                |     |                                 |       |
|                                                                |                |     |                                 |       |
|                                                                |                |     |                                 |       |
|                                                                |                |     |                                 |       |
| es<br>6                                                        |                |     |                                 |       |
| E                                                              |                |     |                                 |       |

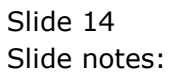

| IES Client v8.34 : My IES<br>Help Submit Quit Functions Comman | ds             |     |                                 |       |
|----------------------------------------------------------------|----------------|-----|---------------------------------|-------|
| e 0 Q                                                          | <b>v</b> Ø     | « » | it u                            | ů 🖉 X |
|                                                                | Droplist       |     |                                 |       |
|                                                                | [Template 707] |     |                                 |       |
|                                                                |                |     |                                 |       |
|                                                                |                |     |                                 |       |
| TAG #                                                          | 0009           |     | Save                            |       |
| Name                                                           | Current Month  |     | Quit<br>Copy Template           |       |
| Runtime Value Name                                             |                |     | Remove Template<br>Reveal Logic |       |
| Listbox<br>Size                                                |                |     |                                 |       |
| Help Banner                                                    |                |     |                                 |       |
|                                                                |                |     |                                 |       |
|                                                                |                |     |                                 |       |
|                                                                |                |     |                                 |       |
|                                                                |                |     |                                 |       |
|                                                                |                |     |                                 |       |
| es<br>6                                                        |                |     |                                 |       |
| E                                                              |                |     |                                 |       |

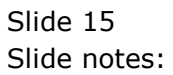

| TES Client v8.34 : My IES         |                       |                      |       |
|-----------------------------------|-----------------------|----------------------|-------|
| Help Submit Quit Functions Comman | ds                    |                      |       |
| e (} Q                            | 🎔 🕗 <b>« »</b>        | iT U                 | 5 Ø X |
|                                   |                       |                      |       |
|                                   | Droplist              |                      |       |
|                                   | [Template 707]        |                      |       |
|                                   | [.emplate.er]         |                      |       |
|                                   |                       |                      |       |
|                                   |                       |                      |       |
|                                   |                       |                      |       |
| TAG #                             | 0009<br>Current Month | Save<br>Out          |       |
| Name                              |                       | Copy Template        |       |
| Runtime Value Name                |                       | Remove Template      |       |
| Listbox                           |                       | <u>INEVERI LOGIC</u> |       |
| Size                              |                       |                      |       |
| Help Banner                       |                       |                      |       |
|                                   |                       |                      |       |
|                                   |                       |                      |       |
|                                   |                       |                      |       |
|                                   |                       |                      |       |
|                                   |                       |                      |       |
|                                   |                       |                      |       |
|                                   |                       |                      |       |
| Ses                               |                       |                      |       |
| Ê                                 |                       |                      |       |
|                                   |                       |                      |       |

Slide notes: The runtime name MUST equate to the appropriate name on our runtime names list. In this case, for Current Period, we use the Name that we always use for Current Period.

| 6     | ES Client v8. | 34 : My I | IES        |                 |                                                  |     |                       |
|-------|---------------|-----------|------------|-----------------|--------------------------------------------------|-----|-----------------------|
| He    | p Submit      | Quit      | Functions  | Comman          | ds                                               |     |                       |
| -     |               | ?         | Q          | _               | ♥ Ø « » ï⊺ ∎                                     | -63 | <ul> <li>×</li> </ul> |
|       |               |           |            |                 | Droplist                                         |     |                       |
|       |               |           |            |                 | [Template 707]                                   |     |                       |
| 1     |               |           |            |                 | 0                                                |     |                       |
|       |               |           |            | TAG #<br>Name   | 0009 Save<br>Current Month Quit<br>Copy Template |     |                       |
|       |               | F         | Runtime Va | alue Name       | perc Remove Template Reveal Logic                |     |                       |
|       |               |           |            | Listbox<br>Size |                                                  |     |                       |
| Ses E |               |           | н          | elp Banner      |                                                  |     |                       |

Slide notes: The listbox can be any listbox that we have provided in IES for any kind of value selection, but for Periods we have 3 special Listbox options.

| IES Client v8.34 : My IES<br>elp Submit Quit Functions Comman | ds             |               |                |          |                       |
|---------------------------------------------------------------|----------------|---------------|----------------|----------|-----------------------|
| • ? Q                                                         | $\checkmark$   | <b>« »</b> 87 |                | ŵ        | <ul> <li>×</li> </ul> |
|                                                               | Duralist       |               |                |          |                       |
|                                                               | Droplist       |               |                |          |                       |
|                                                               | [Template 707] |               |                |          |                       |
|                                                               |                |               |                |          |                       |
|                                                               |                |               |                |          |                       |
|                                                               |                |               |                |          |                       |
|                                                               |                |               | (?             | )        |                       |
| TAG #                                                         | 0009           |               | Sav            | <u>e</u> |                       |
| Name                                                          | current Month  |               | Copy Templat   | e<br>e   |                       |
| Runtime Value Name                                            | perc           |               | Remove Templat | e        |                       |
| Linker                                                        | iesm           |               | Reveal Log     | <u>c</u> |                       |
| Size                                                          |                |               |                |          |                       |
| Help Banner                                                   |                |               |                |          |                       |
|                                                               |                |               |                |          |                       |
|                                                               |                |               |                |          |                       |
|                                                               |                |               |                |          |                       |
|                                                               |                |               |                |          |                       |
|                                                               |                |               |                |          |                       |
|                                                               |                |               |                |          |                       |
|                                                               |                |               |                |          |                       |
|                                                               |                |               |                |          |                       |
| 5                                                             |                |               |                |          |                       |
| E                                                             |                |               |                |          |                       |
|                                                               |                |               |                |          |                       |

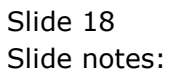

| 6   | ES Client v8. | 34 : My IES           |       |         |              |                |                      |           |             |        |              |               | - 8      |          | X |
|-----|---------------|-----------------------|-------|---------|--------------|----------------|----------------------|-----------|-------------|--------|--------------|---------------|----------|----------|---|
| He  | p Infolab     | Connections           | Logon | Logoff  | Companion    | Wizard         | How do I             | DataMarts | Business Me | odules | Action Focus | Option Select |          |          |   |
|     | )             | ? 9                   | _     | -       |              | Ψ              | $\bigcirc$           | ~~        | »           | ÎT     |              |               | 0        | <b>v</b> | × |
|     |               |                       |       |         |              |                |                      |           |             |        |              |               |          |          |   |
|     |               |                       |       | D       | Proplist     |                |                      |           |             |        |              |               |          |          |   |
|     |               |                       |       | [       | Templa       | te 7           | 07]                  |           |             |        |              |               |          |          |   |
|     |               |                       |       |         |              |                |                      |           |             |        |              |               |          |          |   |
|     |               |                       |       |         |              |                |                      |           |             |        |              |               |          |          |   |
|     |               |                       |       |         |              |                |                      |           |             |        |              | ?             | )        |          |   |
|     |               |                       | T/    | AG # 00 | 109          |                |                      |           |             |        |              | Sav           | <u>e</u> |          |   |
|     |               |                       | N     | ame 🛰   | irrent Month |                |                      |           |             |        |              | Copy Templat  | <u>e</u> |          |   |
|     | SINGLE SELE   | CT: VALUES FO         | UND   |         |              |                |                      |           |             |        |              |               |          |          |   |
|     | SELECT        | ONE OF THE            | ESE?  |         |              |                |                      |           |             |        |              |               |          |          |   |
|     | 1 Iesm        | -per-25               |       |         | Iesmobile    | Perio          | ds, +25 -            | 25        |             |        |              |               |          |          |   |
|     | 3 Iesm        | -per-all<br>-per-year |       |         | Iesmobile    | Perio<br>Perio | ds, All<br>ds, Curre | nt Year   |             |        |              |               |          |          |   |
|     |               |                       |       |         | Select       | ALL            | Show Full L          | ine Ci    | ancel       | ОК     |              |               |          |          |   |
|     |               |                       |       |         |              |                |                      |           |             |        |              |               |          |          |   |
|     |               |                       |       |         |              |                |                      |           |             |        |              |               |          |          |   |
|     |               |                       |       |         |              |                |                      |           |             |        |              |               |          |          |   |
|     |               |                       |       |         |              |                |                      |           |             |        |              |               |          |          |   |
|     |               |                       |       |         |              |                |                      |           |             |        |              |               |          |          |   |
| Ses |               |                       |       |         |              |                |                      |           |             |        |              |               |          |          |   |
| É   |               |                       |       |         |              |                |                      |           |             |        |              |               |          |          |   |
| L   |               |                       |       |         |              |                |                      |           |             |        |              |               |          |          |   |

Slide notes: The one that we will choose, will offer all Current Year Periods, and additionally the 25 Periods immediately before and after the Current Year. This is the most commonly used option, but we can also choose the 'all Periods' option or the 'Current Year only' option.

| 6   | ES Client v8. | 34 : My IES |            |         |                                         |     |                       |
|-----|---------------|-------------|------------|---------|-----------------------------------------|-----|-----------------------|
| He  | lp Submit     | Quit Fur    | ictions C  | ommand  | ls                                      |     |                       |
| -   | )             | ?           | Q          | _       | 🔍 🕖 🕊 » it 📋                            | - 0 | <ul> <li>X</li> </ul> |
|     |               |             |            |         |                                         |     |                       |
|     |               |             |            |         | Dronlist                                |     |                       |
|     |               |             |            |         | Dioplist                                |     |                       |
|     |               |             |            |         | [Template 707]                          |     |                       |
|     |               |             |            |         |                                         |     |                       |
|     |               |             |            |         |                                         |     |                       |
|     |               |             |            |         |                                         |     |                       |
|     |               |             |            |         | (?)                                     |     |                       |
|     |               |             |            | TAG #   | 0009 Save                               |     |                       |
|     |               |             |            | Name    | Current Month Quit                      |     |                       |
|     |               | _           |            |         | Copy Template<br>Remove Template        |     |                       |
|     |               | Run         | time Value | Name    | Reveal Logic                            |     |                       |
|     |               |             | 1          | Listbox | iesm-per-25 iesMobile: Periods, +25 -25 |     |                       |
|     |               |             |            | Size    |                                         |     |                       |
|     |               |             | Help 8     | Banner  |                                         |     |                       |
|     |               |             |            |         |                                         |     |                       |
|     |               |             |            |         |                                         |     |                       |
|     |               |             |            |         |                                         |     |                       |
|     |               |             |            |         |                                         |     |                       |
|     |               |             |            |         |                                         |     |                       |
|     |               |             |            |         |                                         |     |                       |
|     |               |             |            |         |                                         |     |                       |
|     |               |             |            |         |                                         |     |                       |
| Ses |               |             |            |         |                                         |     |                       |
| É   |               |             |            |         |                                         |     |                       |
|     |               |             |            |         |                                         |     |                       |

Slide notes: The size for the droplist box is selected as the number of characters wide that we want it to be.

| IES Client v8.34 : My IES | dr.                                     | 10.0                             |                 |
|---------------------------|-----------------------------------------|----------------------------------|-----------------|
| •   Q Q                   | ••                                      | T 0 4                            | ) ( <b>)</b> () |
|                           |                                         |                                  |                 |
|                           | Droplist                                |                                  |                 |
|                           | [Template 707]                          |                                  |                 |
|                           |                                         |                                  |                 |
|                           |                                         |                                  |                 |
|                           |                                         |                                  |                 |
| TAC #                     | 0009                                    | Save                             |                 |
| Name                      | Current Month                           | Quit                             |                 |
| Runtime Value Name        | perc                                    | Copy Template<br>Remove Template |                 |
|                           | icom por 25 icoMobile, Devices 125 - 25 | Reveal Logic                     |                 |
| Listbox<br>Size           | 105m-per-25 105m0b110. Feriods, +25 -25 |                                  |                 |
| Help Banner               |                                         |                                  |                 |
|                           |                                         |                                  |                 |
|                           |                                         |                                  |                 |
|                           |                                         |                                  |                 |
|                           |                                         |                                  |                 |
|                           |                                         |                                  |                 |
|                           |                                         |                                  |                 |
|                           |                                         |                                  |                 |
| s                         |                                         |                                  |                 |
| <u> </u>                  |                                         |                                  |                 |
| -                         |                                         |                                  |                 |

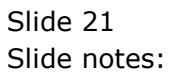

| IES Client v8.34 : My IES<br>Help Submit Quit Functions Comman | ds                                      | (a.8                             |  |
|----------------------------------------------------------------|-----------------------------------------|----------------------------------|--|
| • () Q                                                         | 🎔 🕖 « »                                 | rt 🔲 🔦                           |  |
|                                                                | -                                       |                                  |  |
|                                                                | Droplist                                |                                  |  |
|                                                                | [Template 707]                          |                                  |  |
|                                                                |                                         |                                  |  |
|                                                                |                                         |                                  |  |
|                                                                |                                         |                                  |  |
| 710 //                                                         | 9000                                    | Sava                             |  |
| Name                                                           | Current Month                           | Quit                             |  |
|                                                                | narc                                    | Copy Template<br>Remove Template |  |
| Runtime Value Name                                             | pero                                    | Reveal Logic                     |  |
| Listbox                                                        | iesm-per-25 iesMobile: Periods, +25 -25 |                                  |  |
| Size<br>Help Banner                                            | 15                                      |                                  |  |
|                                                                |                                         |                                  |  |
|                                                                |                                         |                                  |  |
|                                                                |                                         |                                  |  |
|                                                                |                                         |                                  |  |
|                                                                |                                         |                                  |  |
|                                                                |                                         |                                  |  |
|                                                                |                                         |                                  |  |
|                                                                |                                         |                                  |  |
| i5<br>6                                                        |                                         |                                  |  |
| E                                                              |                                         |                                  |  |
|                                                                |                                         |                                  |  |

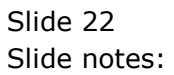

| ES Client v8     | 8.34 : My IES | ions Commands                      |         |         |              | 1.0                 |                               |
|------------------|---------------|------------------------------------|---------|---------|--------------|---------------------|-------------------------------|
|                  | 0             |                                    | • • • • |         | Ø <b>T</b> : |                     |                               |
|                  | 0             |                                    | V 🕖 🕷   | "       | 11 ·····     |                     | -> V                          |
| <u>1</u> Console | e 2 Pre Run   | <u>3</u> The Tags <u>4</u> Options |         |         |              |                     |                               |
|                  |               |                                    |         |         |              |                     |                               |
| Tag R            | esult Macros  |                                    |         |         |              | Where is that tag ! |                               |
| rug n            | >>> Tags      | Value Names                        |         | Exec It |              | minoro io mar tag i |                               |
| 81               | 0083          | Loss: Ann Bud                      |         | 1       |              |                     | Select from Tag List          |
| 82               | 0088          | *** Line Cut End                   |         | 1       |              |                     | <u>obiocritoriti rug Liot</u> |
| 83               | 0097          | *** Line Cut Start                 |         | 1       |              |                     | On each fea Te a Number       |
| 84               | 0091          | + Consult Income                   |         | 1       |              |                     | Search for Lag Number         |
| 85               | 0092          | + Sales Income                     |         | 1       |              |                     |                               |
| 86               | 0093          | + Other Income                     |         | 1       |              |                     | Search for Tag Name           |
| 87               | 0094          | + Consult Inc YTD                  |         | 1       |              |                     |                               |
| 88               | 0095          | + Sales Inc YTD                    |         | 1       |              |                     |                               |
| 89               | 0096          | + Other Inc YTD                    |         | 1       |              |                     |                               |
| 90               | 8000          | *** Line Cut End                   |         | 1       |              |                     |                               |
| 91               | 8000          | Year Start                         |         | 1       |              |                     |                               |
| 92               | 0009          | Current Month                      |         | 1       |              | Current Tag Eccurr  |                               |
| 93               | 0010          | Year End                           |         | 1       |              | current ray rocus.  | -                             |
| 94               | 0011          | Re-Calc                            |         | 1       | _            | 92                  |                               |
|                  |               |                                    |         |         | Row          | 22                  |                               |
|                  |               |                                    |         |         | Tag #        | Course to Man th    |                               |
|                  |               |                                    |         |         | Name         | Current Month       |                               |
|                  |               |                                    |         |         |              |                     |                               |
|                  |               |                                    |         |         |              |                     | Open the Tag Macro            |
|                  |               |                                    |         |         |              |                     |                               |
|                  |               |                                    |         |         |              |                     |                               |
|                  |               |                                    |         |         |              |                     |                               |
|                  |               |                                    |         |         |              |                     |                               |
|                  |               |                                    |         |         |              |                     |                               |
|                  |               |                                    |         |         |              |                     |                               |

Slide notes: And it's just as easy as that.

|           |             |                      |              | // W    | Ø <b>1</b> |                     |                       |
|-----------|-------------|----------------------|--------------|---------|------------|---------------------|-----------------------|
|           | 1           |                      | $\checkmark$ | ""      |            |                     |                       |
| 1 Console | 2 Pre Run   | 3 The Tags 4 Options |              |         |            |                     |                       |
| Tag Da    | ault Maaraa |                      |              |         |            | Where is that tog   |                       |
| Tag Re    | Suit Macros | Volue Namos          |              | Fron It |            | where is that tag : |                       |
| 81        | 0083        | Loss: Ann Bud        |              | 1       |            |                     | Soloct from Too List  |
| 82        | 0088        | *** Line Cut End     |              | 1       |            |                     | Selection ray List    |
| 83        | 0097        | *** Line Cut Start   |              | 1       |            |                     |                       |
| 84        | 0091        | + Consult Income     |              | 1       |            |                     | Search for Tag Number |
| 85        | 0092        | + Sales Income       |              | 1       |            |                     |                       |
| 86        | 0093        | + Other Income       |              | 1       |            |                     | Search for Tag Name   |
| 87        | 0094        | + Consult Inc YTD    |              | 1       |            |                     |                       |
| 88        | 0095        | + Sales Inc YTD      |              | 1       |            |                     |                       |
| 89        | 0096        | + Other Inc YTD      |              | 1       |            |                     |                       |
| 90        | 0098        | *** Line Cut End     |              | 1       |            |                     |                       |
| 91        | 0008        | Year Start           |              | 1       |            |                     |                       |
| 92        | 0009        | Current Month        |              | 1       |            | C                   |                       |
| 93 (      | 0010        | Year End             |              | 1       |            | Current rag Focus   | -                     |
| 94 (      | 0011        | Re-Calc              |              | 1       |            | 00                  |                       |
|           |             |                      |              |         | Row        | 32                  |                       |
|           |             |                      |              |         | Tag #      | 0009                |                       |
|           |             |                      |              |         | Name       | Current Month       |                       |
|           |             |                      |              |         |            |                     |                       |
|           |             |                      |              |         |            |                     | Open the Tag Macro    |
|           |             |                      |              |         |            |                     |                       |
|           |             |                      |              |         |            |                     |                       |
|           |             |                      |              |         |            |                     |                       |
|           |             |                      |              |         |            |                     |                       |
|           |             |                      |              |         |            |                     |                       |
|           |             |                      |              |         |            |                     |                       |
| Nex Pre   | e Add Ins E | d <u>D</u> el        |              |         |            |                     |                       |

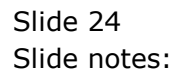

| 8  | IES Client v8.34 : My IES       |                        |                 |                | a.a., |     |
|----|---------------------------------|------------------------|-----------------|----------------|-------|-----|
| He | elp Submit Quit Functions Comma | ands                   |                 |                |       |     |
|    | • ? Q                           | • 0                    | ) <b>« »</b> ît | _              | 4     | × × |
|    |                                 |                        |                 |                |       |     |
|    | 1 Console 2 Pre Run 3 The Tags  | 4 Ontions              |                 |                |       |     |
|    |                                 |                        |                 |                |       |     |
|    |                                 |                        |                 |                |       |     |
|    |                                 |                        |                 |                |       |     |
|    |                                 | PRE RUN / RUNTIME V    | ALLIES: -       | Pre Run Assist |       |     |
|    |                                 |                        | ALULUI          |                |       |     |
|    |                                 | Runtime Names          | Values          | Fields         | -     |     |
|    |                                 | 1 perc                 | **perC          | 2              |       |     |
|    |                                 | 3 pere                 | **perE          | 3              |       |     |
|    |                                 |                        |                 |                |       |     |
| 1  |                                 |                        |                 |                |       |     |
|    |                                 |                        |                 |                |       |     |
|    |                                 |                        |                 |                |       |     |
|    |                                 |                        |                 |                | -     |     |
|    |                                 |                        |                 |                | •     |     |
|    |                                 | Nex Pre Add Ins Ed Del |                 |                |       |     |
|    |                                 |                        |                 |                |       |     |
|    |                                 |                        |                 |                |       |     |
|    |                                 | Data Sources           | Data Keys       |                | -     |     |
|    |                                 | 1                      |                 |                |       |     |
|    |                                 |                        |                 |                |       |     |
|    |                                 |                        |                 |                |       |     |
|    |                                 |                        |                 |                |       |     |
|    |                                 |                        |                 |                |       |     |
| Se | 5                               |                        |                 |                |       |     |
| Í  |                                 |                        |                 |                | •     |     |
|    | -                               |                        |                 |                |       |     |
|    | -                               |                        |                 |                |       |     |

Slide notes: The important point is that whatever runtime Name we wish to apply for the droplist box, it must be on the list of Runtime Names for this page.

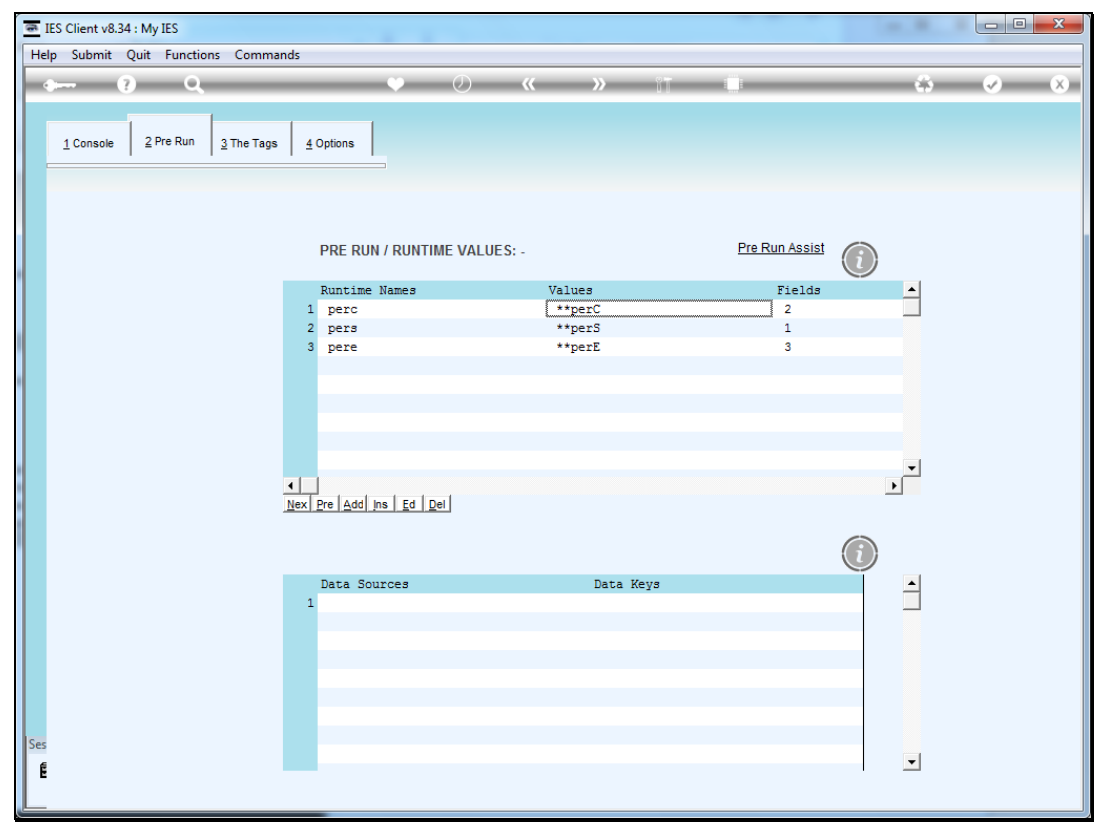

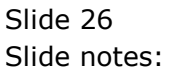

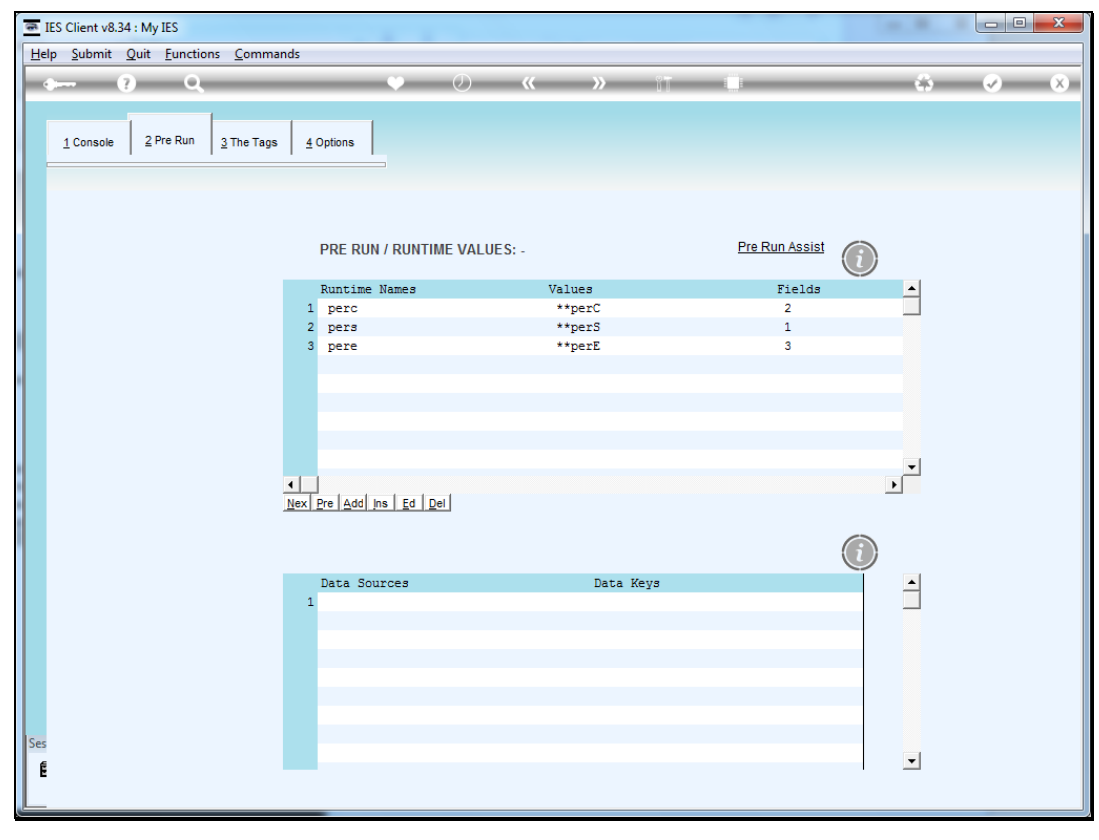

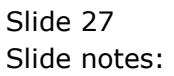

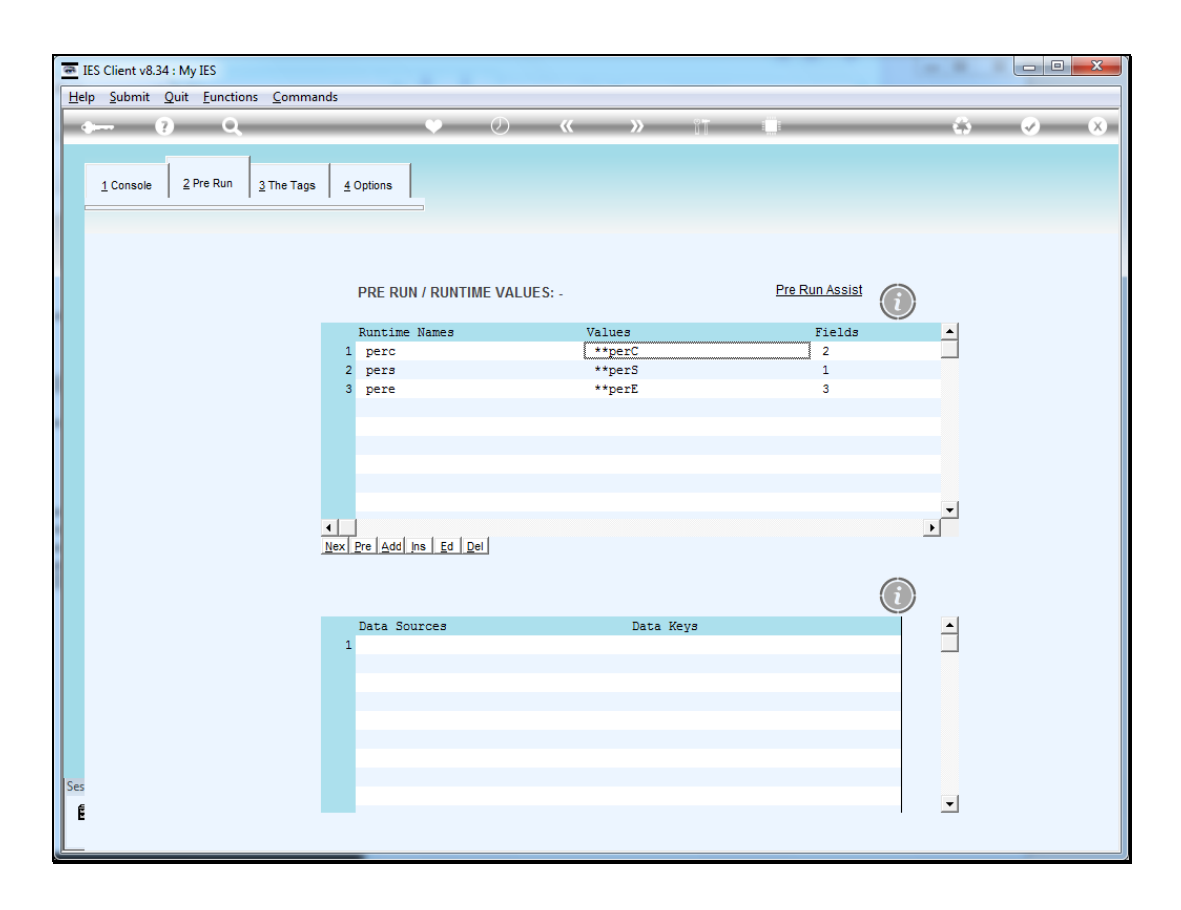

Slide notes: And, depending on the kind of value offered for selection, we may need rules. In the case of using Periods on a droplist, we will always need a rule called "period".

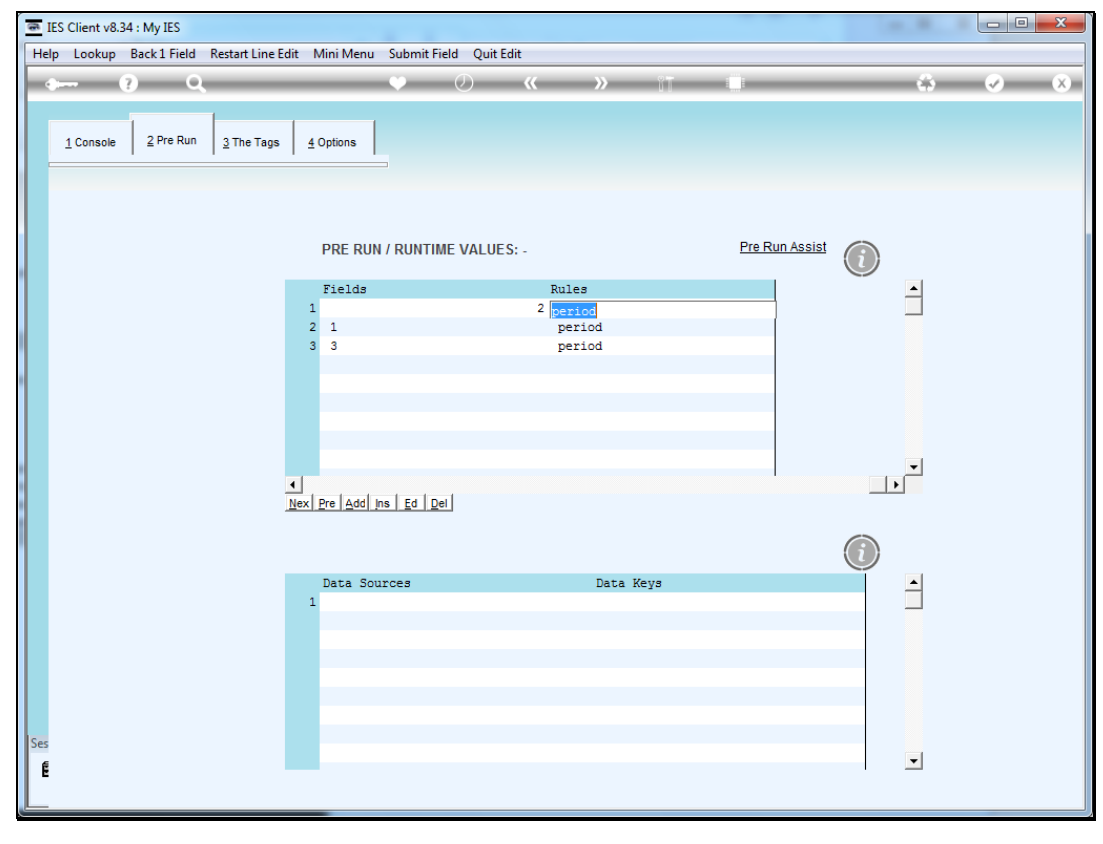

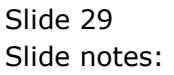

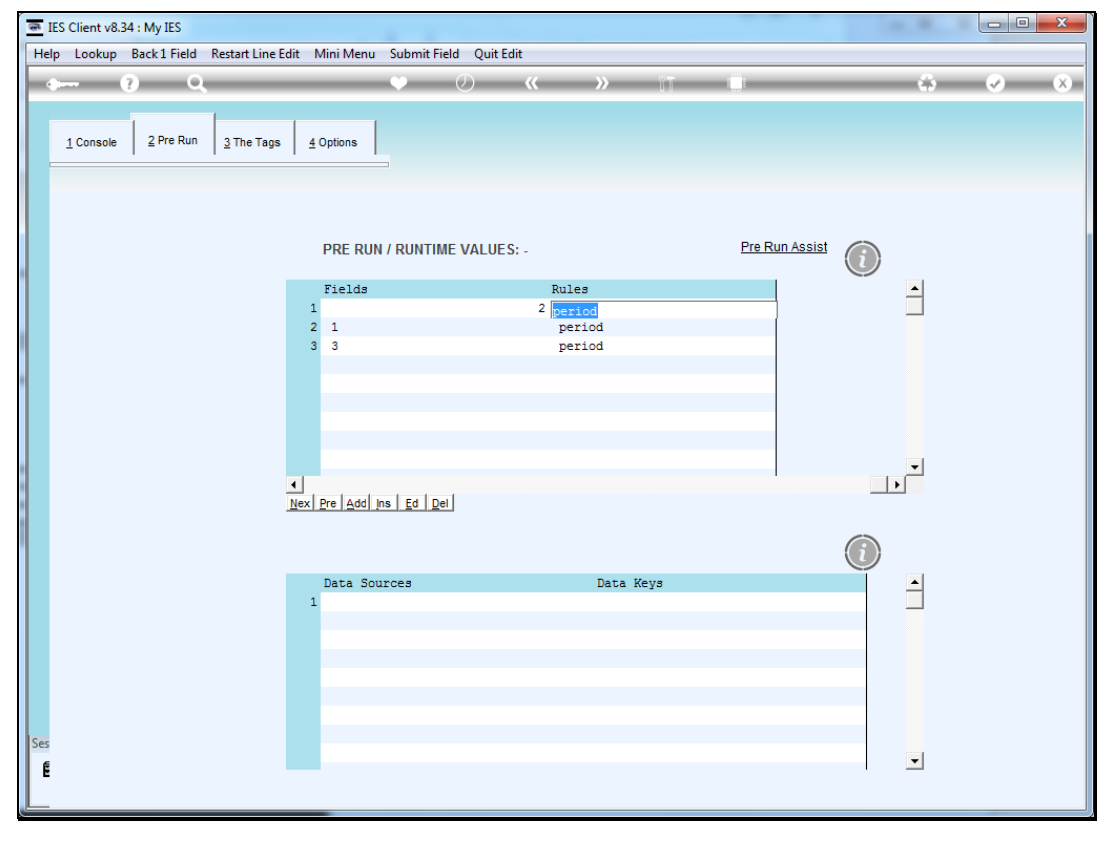

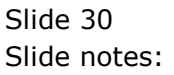

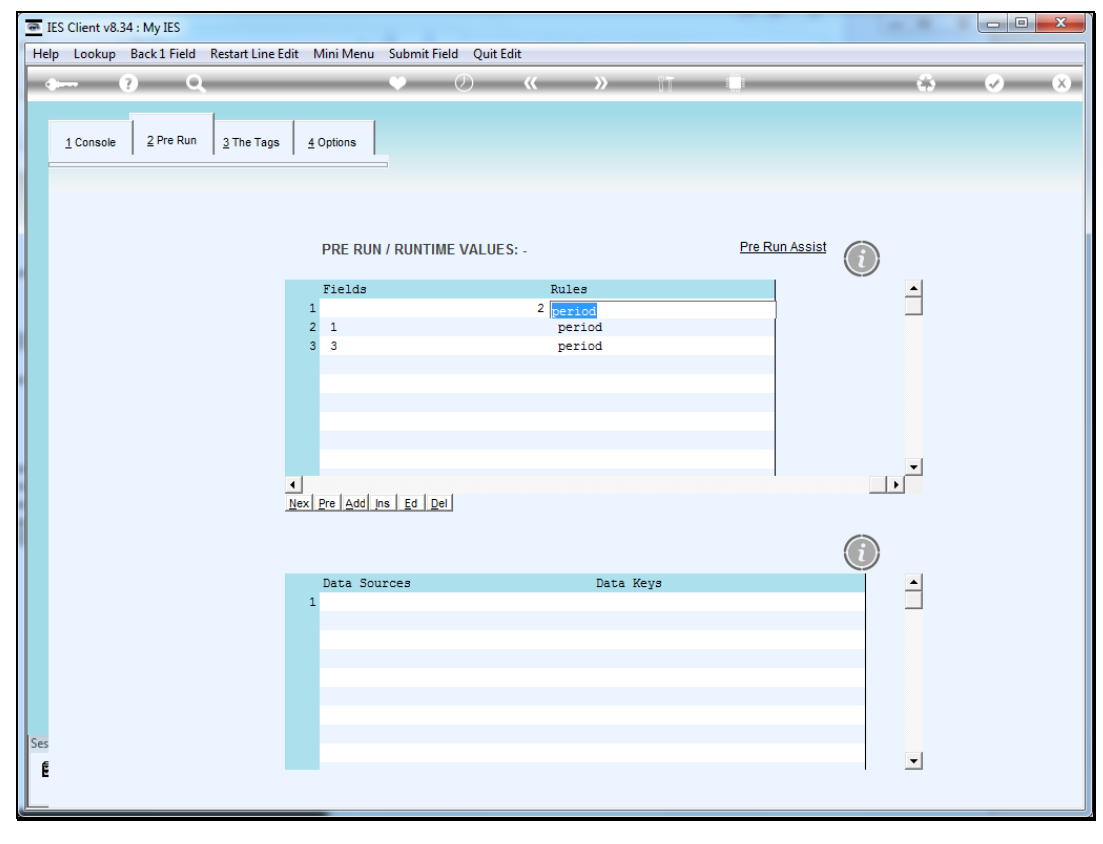

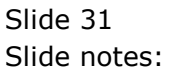

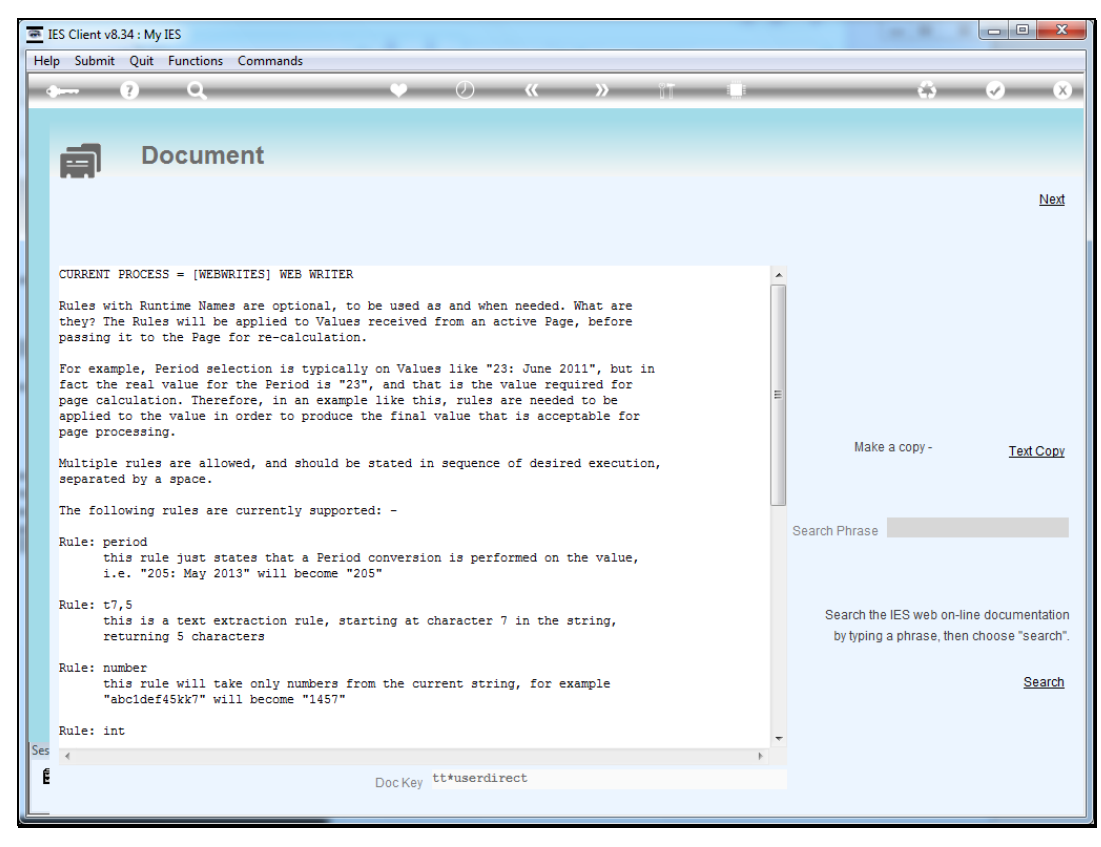

Slide 32 Slide notes:

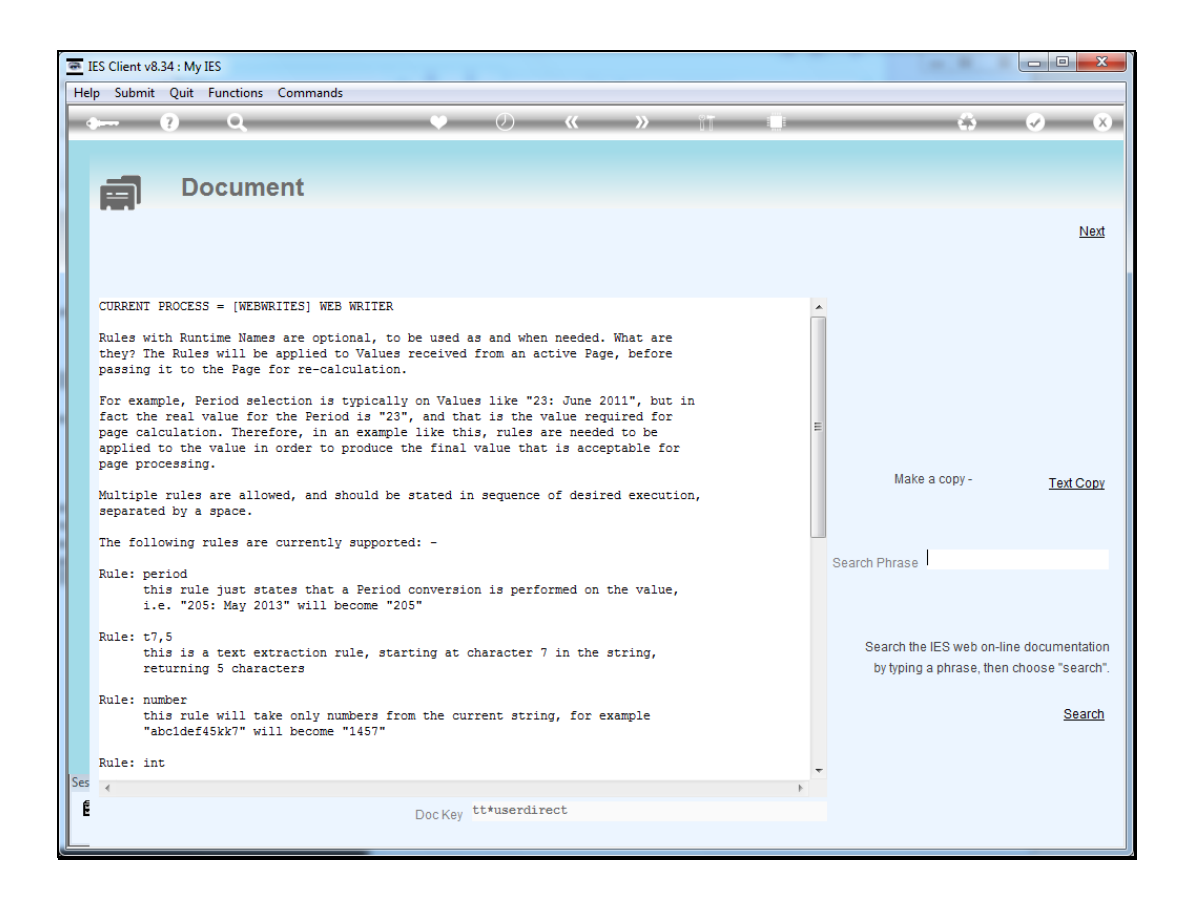

Slide notes: On the Help we can see why, and it is because we show the Period options to the User in a friendly manner that includes the name of the Period, but for the page calculation only the leading digits that imply the Period Number should be provided.

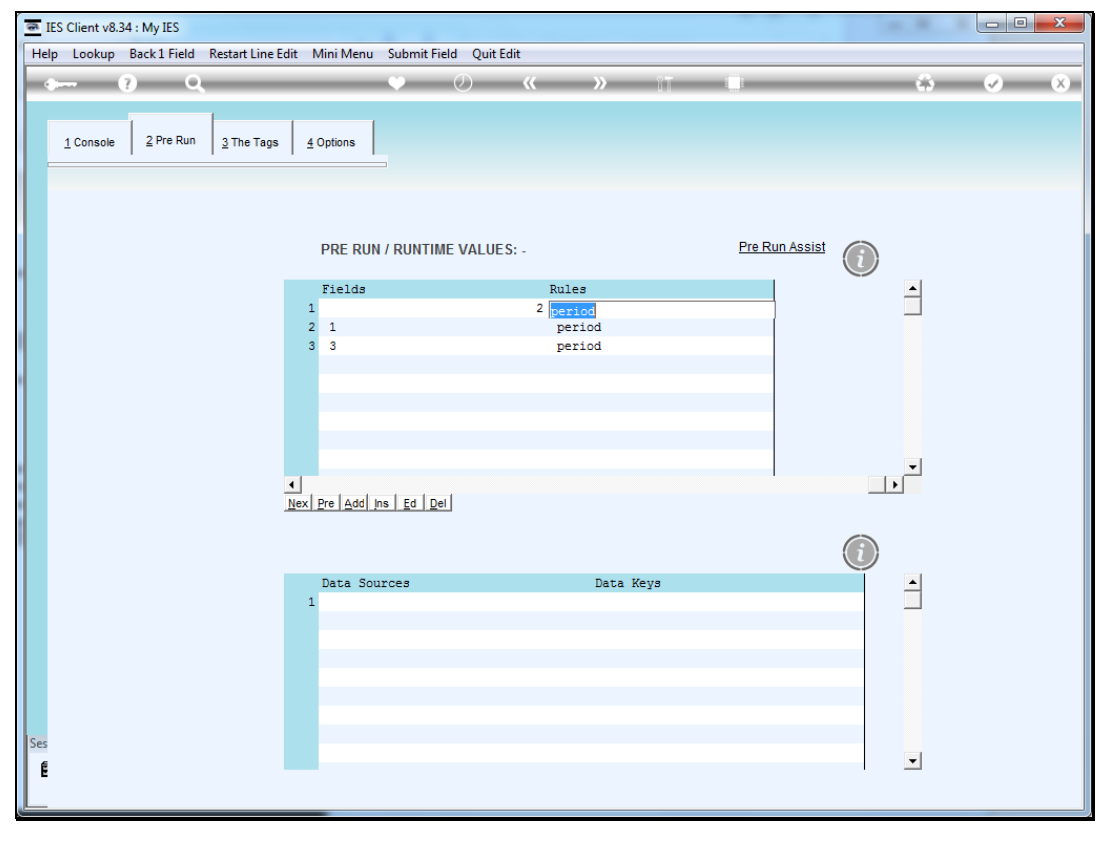

![](_page_33_Figure_3.jpeg)

![](_page_34_Figure_2.jpeg)

![](_page_34_Figure_3.jpeg)